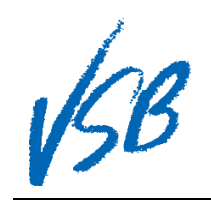

## Uploading a File for an Assignment in the Student Family Portal

|          |                                                                                  |             |                           |                                            | 1                      |                                       |  |
|----------|----------------------------------------------------------------------------------|-------------|---------------------------|--------------------------------------------|------------------------|---------------------------------------|--|
|          |                                                                                  | Details     | Options Reports           | s 🕶 Help 💌                                 |                        | ۵                                     |  |
|          |                                                                                  | Assignments | X Cancel                  |                                            |                        | Default Template                      |  |
|          |                                                                                  | Attendance  | Category > Description    | n                                          |                        |                                       |  |
|          |                                                                                  |             | Assignment name           |                                            |                        |                                       |  |
|          |                                                                                  |             | Date assigned<br>Date due |                                            |                        |                                       |  |
| 1        | Refer to the ORG Accessing an Assignment                                         |             | Score                     |                                            |                        |                                       |  |
|          | from the Student Family Portal to access the                                     |             |                           |                                            |                        |                                       |  |
|          | submission area of an assignment                                                 |             | Description               |                                            |                        |                                       |  |
| 2        | Click on the <b>Submit a File</b> button                                         |             |                           |                                            |                        |                                       |  |
| Ζ.       |                                                                                  |             |                           |                                            |                        |                                       |  |
|          |                                                                                  |             | Remark                    |                                            |                        |                                       |  |
|          |                                                                                  |             | Resources Provided        | by the Teacher                             | Resources Submitted by | the Student                           |  |
|          |                                                                                  |             |                           |                                            | Submit a File 🛛 🕘      |                                       |  |
|          |                                                                                  |             |                           |                                            |                        |                                       |  |
|          |                                                                                  |             | %                         |                                            |                        |                                       |  |
|          |                                                                                  |             | X Cancel                  |                                            |                        |                                       |  |
| 3.       | Click on the <b>Browse</b> button                                                |             |                           | Submission Upload Assignment:              |                        |                                       |  |
|          |                                                                                  |             |                           | Upload a File                              |                        |                                       |  |
|          |                                                                                  |             |                           | Choose the file to upload, then click Uple | Browse                 |                                       |  |
|          |                                                                                  |             |                           | 1. Upload                                  |                        |                                       |  |
|          |                                                                                  |             |                           | X Cancel                                   |                        |                                       |  |
|          | Locate and select the file you wish to submit<br>Click on the <b>Open</b> button |             | CI                        | hoose File to Upload                       |                        | ×                                     |  |
| 4.<br>5. |                                                                                  |             | ←<br>Org                  | → × ↑                                      | • 0                    |                                       |  |
|          |                                                                                  |             |                           |                                            |                        |                                       |  |
|          |                                                                                  |             |                           | 4                                          |                        |                                       |  |
|          |                                                                                  |             | <                         |                                            |                        | >                                     |  |
|          |                                                                                  |             |                           | File <u>n</u> ame:                         | ✓ All Files (*.*)      | Cancel                                |  |
|          |                                                                                  |             |                           | Submission Upload                          |                        |                                       |  |
| 6.       | Click on the <b>Upload</b> button                                                |             |                           | Assignment: Core Competencies Self-/       | ssessment              |                                       |  |
|          |                                                                                  |             |                           | Upload a File                              | and to submit          |                                       |  |
|          |                                                                                  |             |                           | choose the life to upload, their cick opi  | Browse                 |                                       |  |
|          |                                                                                  |             |                           | 6 🛓 Upload                                 |                        |                                       |  |
|          |                                                                                  |             |                           | X Cancel                                   |                        |                                       |  |
| _        |                                                                                  |             |                           | Resources Submitted by the St              | udent                  |                                       |  |
| 7.       | The <b>date and time</b> of submission will be displayed                         |             |                           | 🖹 Submitted ( 🛛 🌈                          | ) Delete               |                                       |  |
|          |                                                                                  |             |                           | Submit a File                              |                        |                                       |  |
| 8        | You can download the submitted file by                                           |             |                           |                                            |                        |                                       |  |
| 0.       | clicking on the <b>file icon</b>                                                 |             |                           |                                            |                        |                                       |  |
| 0        | Vou will be able to click on the <b>Delete</b> butter                            |             |                           | Resources Submitted by the St              | Jdent                  |                                       |  |
| 9.       | to will be able to click off the <b>Delete</b> Dutton                            |             |                           | <sup></sup>                                | ) 9 Delete             |                                       |  |
|          | to remove the submitted file and resubmit a                                      |             |                           | Submit a File                              |                        |                                       |  |
|          | file (steps 2 to 6) until you have received a                                    |             |                           |                                            |                        |                                       |  |
|          | mark and/or feedback on the assignment                                           |             |                           |                                            |                        |                                       |  |
|          |                                                                                  |             |                           |                                            |                        | · · · · · · · · · · · · · · · · · · · |  |

Uploading a File for an Assignment in the Student Family Portal

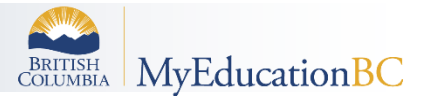